## **BEACON MEMBERS PORTAL GUIDE**

### 1. Getting started

A link to the Beacon Members Portal is provided on the Membership page of the Ely & District u3a website. The first time a member clicks on the link, they will need to register for a membership account:

| u3d<br>Beacon                                                                                                    | Ely & District                                                                    |  |  |  |  |
|----------------------------------------------------------------------------------------------------|-----------------------------------------------------------------------------------|--|--|--|--|
| Return to Ely & District u3a website                                                                                                    |                                                                                   |  |  |  |  |
| Ely & District u3a Members Portal                                                                                                    |                                                                                   |  |  |  |  |
| Please identify yourself                                                                                                    |                                                                                   |  |  |  |  |
| E-mail                                                                                                    |                                                                                   |  |  |  |  |
| Password                                                                                                    | ۲                                                                                 |  |  |  |  |
|                                                                                                    | Confirm Identity<br>Forgotten Password                                            |  |  |  |  |
| If you have not created a password for your membership account,<br>use the Register link below to set one up.<br>Register for a membership account |                                                                                   |  |  |  |  |
| If the Membership Secretary<br>(you will                                                                                                    | has updated your e-mail address use Verify e-mail also need to set your password) |  |  |  |  |
| Enquiries                                                                                                    | contact the Membership Secretary                                                  |  |  |  |  |

Clicking on "Register . . ." leads to the following form into which details must be entered exactly as held in the Beacon membership record

NOTE: If 2 or more members share an email address and each one's member details include the same email address, only one member will be able to set up access to the Portal using that email address. Other member(s) will have to have a different email address to use the Portal and the Membership Secretary will need to update this on the second member's Beacon record before registration on the portal can proceed.

| Beacon<br>Return to Ely & Distr                                | Ely & District<br>atrict u3a website   Sign in with email<br>rict u3a Members Portal |
|----------------------------------------------------------------|--------------------------------------------------------------------------------------|
| Register for a me                                              | mbership account and password                                                        |
| Membership number<br>Forename<br>Surname<br>Postcode<br>E-mail | All fields must be completed                                                         |
|                                                                | Confirm Identity                                                                     |
| Enquiries: c                                                   | ontact the Membership Secretary                                                      |

With all information complete, click on "Confirm Identity" and set up a password:

| u3a Ely<br>Beacon                                                                                                    | & District                                                                                             |  |  |
|----------------------------------------------------------------------------------------------------|----------------------------------------------------------------------------------------------------|--|--|
| Ely & District u3a Members Portal                                                                                                    |                                                                                                    |  |  |
| You must choose a passw                                                                                                    | ord to continue.                                                                                       |  |  |
| In future you will only need to login with your                                                                                                    | email address and password.                                                                            |  |  |
| In order to proceed with login you must                                                                                                    | first choose a password.                                                                               |  |  |
| Passwords should comprise between<br>including at least one upper case, lower ca<br>Do not use common words. You ma<br>using the following special charact | 10 and 72 characters<br>ase and numeric character.<br>y optionally consider<br>ers: I @ # \$ % ^ & *   |  |  |
| Set password for email address joa                                                                                                    | nwall@ntlworld.com                                                                                     |  |  |
| Password                                                                                                    | ۲                                                                                                    |  |  |
| Confirm Password                                                                                                    | ۲                                                                                                    |  |  |
| Update Accourt                                                                                                    | II.                                                                                                    |  |  |
| You will be sent an email from noreply@u3abeacon.org.uk with<br>The link only works for 1 hour. You can request a new email at any tim                     | h a link you need to use before you can sign in.<br>e by using Forgotten password on the Members Porta |  |  |

2. Note the text at the bottom of the above screenshot:

"You will be sent an email from noreply@u3abeacon.org.uk with a link you need to use before you can sign in. The link only works for 1 hour. You can request a new email at any time by using Forgotten password on the Members Portal." 3. Having set this up, you can log in to the portal and will see a page similar to this :

| U   | <b>30</b> Elv & District                                                                                                    |
|-----|----------------------------------------------------------------------------------------------------|
| Bea | acon                                                                                                    |
|     | Logout and return to Ely & District u3a website<br>Ely & District u3a Members Portal<br>Good afternoon, System Dummy Tester |
|     | Your membership continues until 1st April 2024                                                                              |
|     | Select an option                                                                                                    |
|     | Ely & District u3a groups                                                                                                   |
|     | Calendar of meetings and events                                                                                             |
|     | Update your personal details                                                                                                |
|     | E-mail Replacement Membership Card                                                                                          |
|     | Enquiries: contact the Membership Secretary                                                                                 |
|     |                                                                                                    |

Note: during the renewals period there will also be an option for membership renewal and if your membership has expired you will NOT be able to get a replacement membership card.

4. <u>Ely & District u3a groups</u> will display a list of all active groups. Clicking on one will display all details for the group and, if the group is set up in Beacon to allow members to join online this option will be available:

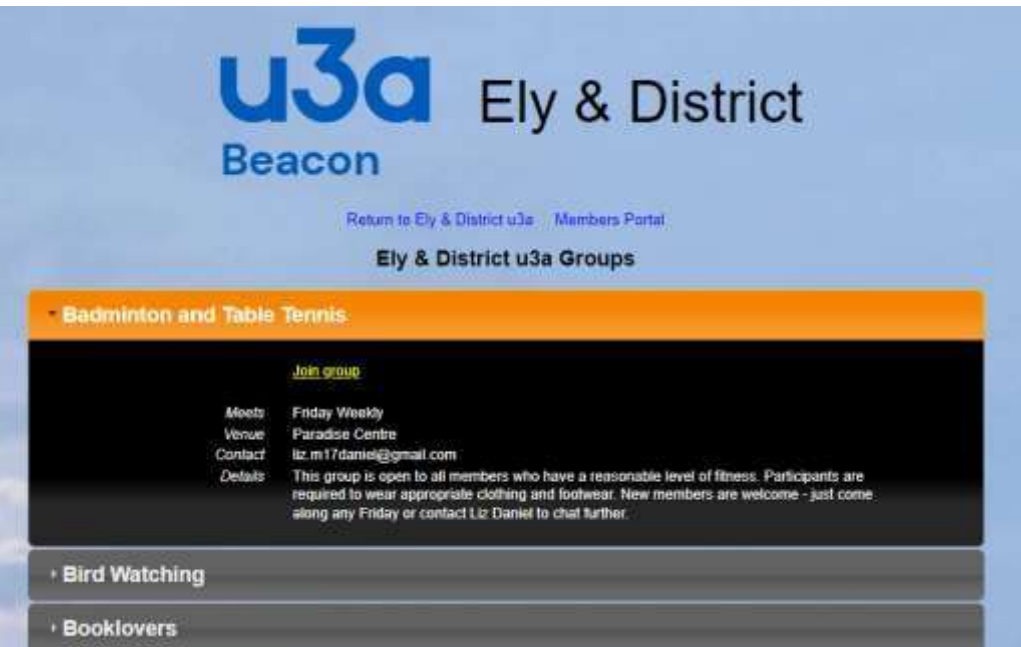

5. <u>Calendar of Meetings and Events</u> – not currently used in our u3a.

#### 6. Update your personal details

(Note: Please do NOT upload a photo. We don't use them and uploading can cause technical problems with renewals and new member applications)

|                      |                             |                  | Return to Ely & Dis | drict u3a webs≹e – N | Nembers Portal        |              |  |
|----------------------|-----------------------------|------------------|---------------------|----------------------|-----------------------|--------------|--|
|                      |                             |                  | Update              | e Personal Det       | alls                  |              |  |
|                      |                             | () 10 m          | ange your class     | of membership or     | if you have any qui   |              |  |
|                      |                             |                  | presse con          |                      | Independentin)        |              |  |
| Vama                 | Title                       | Engenner         | A                   | bout Yourself        | Tostas                | P            |  |
| 40000                | Korwo as Su                 | Forenames Sy     | Suffix 1            | Initiale S           | O Male O Fema         | la 🔍 Haknown |  |
| lobile               | 07777 1234                  | 6 F-mail         | stesten@omail.co    | m                    |                       |              |  |
| Emergency            | Name/cand telephone         |                  |                     |                      |                       |              |  |
| contact              |                             |                  |                     |                      |                       |              |  |
| Photo                | Upload photo                | optional) Choose | file No file chose  | n ipa pi             | ng, gif. Max size 2MB |              |  |
|                      |                             |                  | W                   | where You Live       |                       |              |  |
| Address No/Name 77   |                             | 9                | treet/Building Suns | et Strip             | R                     |              |  |
| Address              |                             |                  |                     |                      |                       |              |  |
| Address              | Additional line             | 1                |                     |                      |                       |              |  |
| Address              | Additional line<br>Town Ely |                  | County Cambridge    | eshire Post          | code CB35 1PQ         | )            |  |
| Address<br>Telephone | Additional line<br>Town Ely |                  | County Cambridge    | eshire Post          | code CB35 1PQ         |              |  |
| Address<br>Telephone | Additional line<br>Town Ely |                  | County Cambridge    | eshire Post          | code (CB35 1PQ        |              |  |

7. <u>Email a replacement membership card</u> Results in an email with the card attached as a PDF:

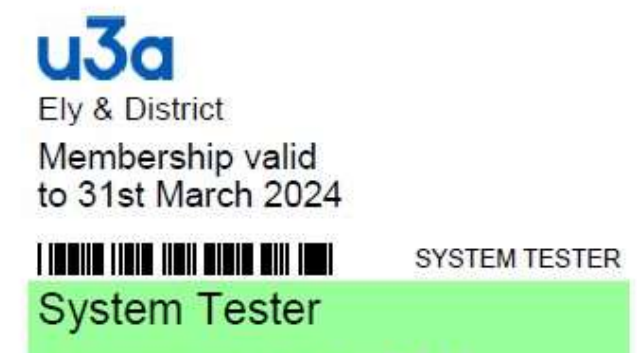

Membership Number 2246

## 8. Renew Your Membership

Selecting this option gives the following page (price shown here is for test purposes only):

| u3a Ely & District<br>Beacon                                                                                                    |  |  |  |  |  |
|----------------------------------------------------------------------------------------------------|--|--|--|--|--|
| Return to Ely & District u3a website Members Portal Ely & District u3a Membership Renewal                                                                                                    |  |  |  |  |  |
|                                                                                                    |  |  |  |  |  |
| Gift Aid                                                                                                    |  |  |  |  |  |
| Your subscription can make each £1 of your subscription worth 25p more and at no cost to yourself. To qualify for Gift Aid you must pay income tax or capital gains tax at least equal to the amount that Ely & District u3a reclaims on your subscription and donations in a tax year.                                                                |  |  |  |  |  |
| I am a UK tax payer and wish to Gift Aid this and all future subscriptions and donations that I make to Ely & District u3a, unless I notify you otherwise. I understand that if I pay less Income Tax and/or Capital Gains Tax than the amount of Gift Aid claimed on all my donations in that tax year it is my responsibility to pay any difference. |  |  |  |  |  |
| Please notify us if you:                                                                                                    |  |  |  |  |  |
| want to cancel this declaration     change your name or home address     no longer pay sufficient tax on your income and/or capital gains                                                                                                    |  |  |  |  |  |
| If you pay Income Tax at the higher or additional rate and want to receive the additional tax relief due to you, you must include all your Gift Aid donations on your Self-Assessment tax return or ask HM Revenue and Customs to adjust your tax code.                                                                                                |  |  |  |  |  |
| Payment                                                                                                    |  |  |  |  |  |
| Your membership class is System Tester                                                                                                    |  |  |  |  |  |
| Renewal fee is £1.00                                                                                                    |  |  |  |  |  |
| Amount to pay: £1.00                                                                                                    |  |  |  |  |  |
| Press the button below to proceed to PayPal to make payment<br>You may pay by credit or debit card or use a PayPal account                                                                                                    |  |  |  |  |  |
| Make Payment                                                                                                    |  |  |  |  |  |
| Problems?: or contact the Membership Secretary                                                                                                    |  |  |  |  |  |

Complete your Gift Aid choices and click on "Make Payment":

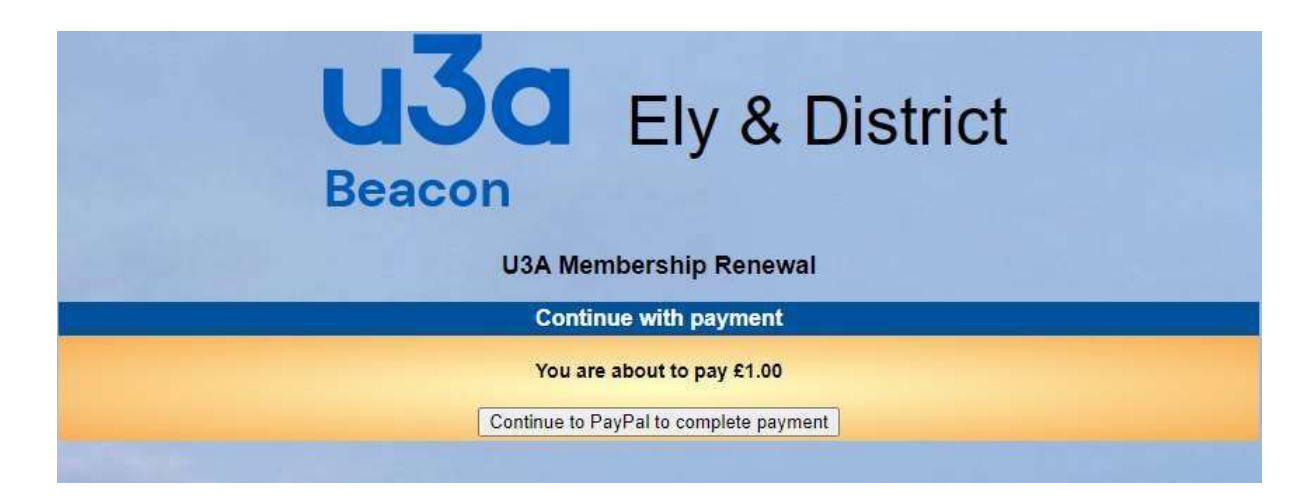

Click on "Continue to PayPal to complete payment":

|        | Log in to PayPal                                                                                             |
|--------|----------------------------------------------------------------------------------------------------|
| Your e | ligible purchases are covered by PayPal's Buy<br>Protection programme. See terms                             |
| Email  | address or mobile number                                                                                     |
| stest  | er@gmail.com                                                                                                 |
| Pass   | word                                                                                                    |
|        |                                                                                                    |
| orgot  | ten your password?                                                                                           |
| Forgot | ten your password?<br>Log In                                                                                 |
| Forgot | ten your password?<br>Log In<br>or                                                                           |
| Forgot | ten your password?<br>Log In<br>or<br>Pay by Debit or Credit Card                                            |
|        | ten your password?<br>Log In<br>or<br>Pay by Debit or Credit Card<br>Cancel and return to Ely & District u3a |

If you are a PayPal user and wish to pay by this method, log in as you normally would. If you are NOT a PayPal user or prefer not to make this payment from your PayPal account, simply click on "Pay by Debit or Credit Card" and you will be taken to a form to enter your card details:

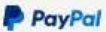

£1.00

# Pay with debit or credit card

Your financial details won't be shared with the seller.

| Country/region<br>United Kingdom |                |               | ~        |
|----------------------------------|----------------|---------------|----------|
| Email address<br>stester@gmail   | .com           |               |          |
| Phone type<br>Mobile             | Phone (<br>+44 | number        |          |
| • - 0                            | VISA           |               |          |
| Card number                      |                |               |          |
| Expiry date                      |                | Security code | <u> </u> |
| Billing addres                   | SS             |               |          |
|                                  |                |               |          |

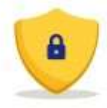

PayPal is the safer, easier way to pay

No matter where you shop, we help keep your financial information more secure.

| First name     | Last name |
|----------------|-----------|
| Address line 1 |           |
|                |           |

Address line 2 (optional)